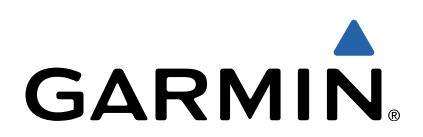

# dēzl<sup>™</sup> 760 Snabbstartshandbok

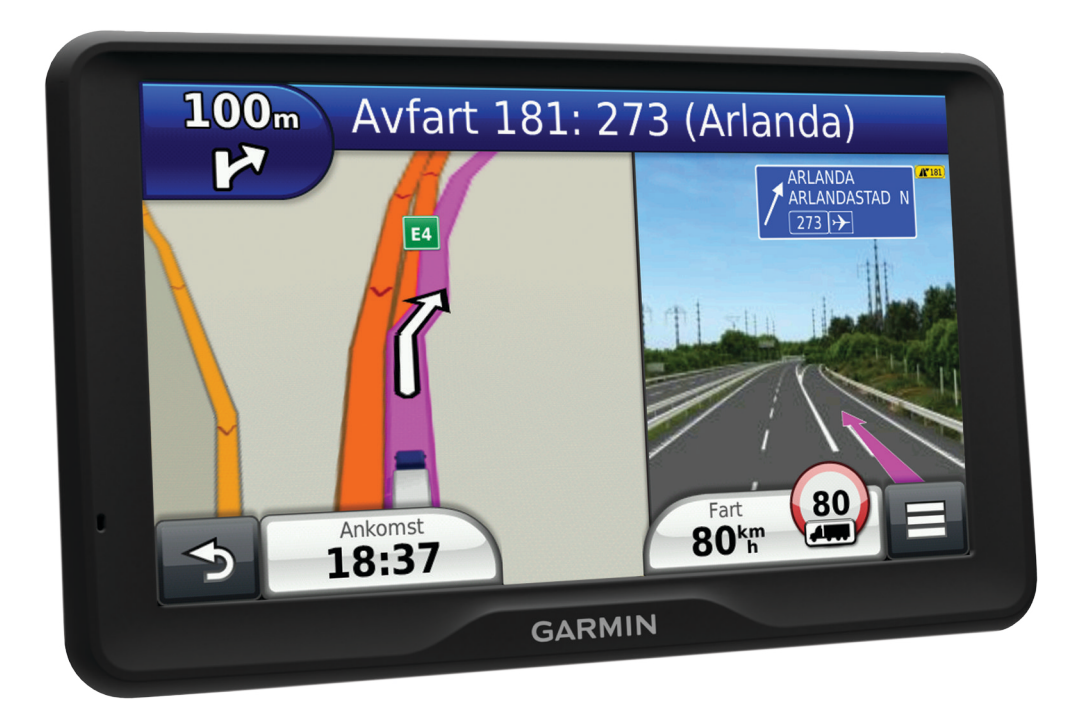

## Komma igång

#### 

I guiden *Viktig säkerhets- och produktinformation*, som medföljer i produktförpackningen, finns viktig information och produktvarningar.

- 1 Montera enheten (sidan 2).
- 2 Registrera enheten (sidan 2).
- 3 Sök efter uppdateringar (sidan 2):
  - Programvaruuppdateringar.
  - Kostnadsfri kartuppdatering.
- 4 Hämta den fullständiga användarhandboken (sidan 2).

#### Ansluta enheten till fordonsström

#### 

Den här produkten innehåller ett litiumjonbatteri. För att förhindra personskador eller skador på produkten på grund av att batteriet utsätts för extrem hetta ska enheten inte förvaras i direkt solljus.

Innan du kan använda enheten på batteriström måste du ladda den.

- 1 Sätt i fordonets strömkabel () i USB-porten på fästet.
- 2 Tryck fästet 2 mot sugkoppen 3 tills det snäpper på plats.
- **3** Tryck sugkoppen mot vindrutan och tryck spaken ④ bakåt mot vindrutan.
- 4 Placera fliken överst på fästet i spåret på baksidan av enheten.

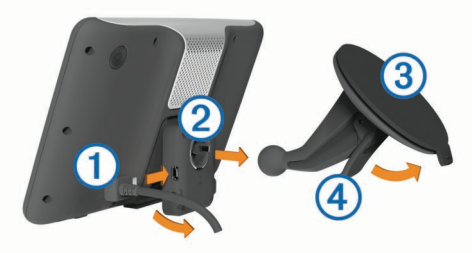

- **5** Tryck in den nedre delen av fästet i enheten tills du hör ett klick.
- 6 Anslut den andra änden av 12-voltsströmkabeln för fordon till en strömkontakt i bilen.
- 7 Om det behövs ansluter du den externa antennen till trafikinformationsmottagaren och fäster den på vindrutan med sugkopparna.

#### Om minSida

Använd minSida för att registrera din enhet, kontrollera om det finns programvaru- och kartuppdateringar, få åtkomst till produkthandböcker och produktsupport m.m.

#### Ställa in minSida

- 1 Anslut den mindre kontakten på USB-kabeln till porten på enheten.
- 2 Anslut den större kontakten på USB-kabeln till en USB-port på datorn.
- **3** Gå till www.garmin.com/dashboard.
- 4 Följ instruktionerna på skärmen.

#### Registrera enheten

- 1 Öppna minSida (sidan 2).
- 2 Klicka på **Registrera nu**.
- 3 Följ instruktionerna på skärmen.

#### nüMaps Guarantee™

Om du registrerar enheten på http://my.garmin.com inom 90 dagar efter att ha tagit emot satellitdata när du kör kan det hända att du får hämta en kostnadsfri kartuppdatering till enheten. Gå till www.garmin.com/numaps för att ta del av villkoren.

#### Använda tjänster på minSida

- 1 Öppna minSida (sidan 2).
- **2** Välj ett alternativ:
  - Om du vill uppdatera programvaran klickar du på Uppdatera nu under Programvaruuppdateringar.
  - Om du vill uppdatera kartorna klickar du på **Uppdatera nu** under Kartuppdateringar.
  - Om du vill hämta användarhandboken klickar du på Handböcker och klickar sedan på Hämta bredvid den handbok du vill hämta.
- 3 Följ instruktionerna på skärmen.

#### Aktivera livstidskartor

- 1 Gå till www.garmin.com/lifetimeupdater.
- 2 Följ instruktionerna på skärmen.
  - **OBS!** Om du registrerar enheten kan du få epostmeddelanden när en kartuppdatering är tillgänglig (sidan 2).

#### Stänga av enheten

1 Håll Strömknappen nedtryckt ①.

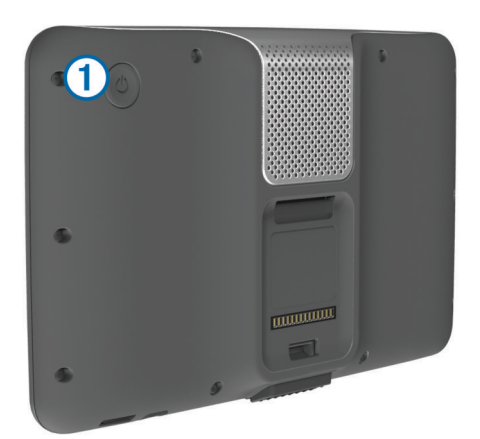

**OBS!** Om du håller strömknappen nedtryckt i mindre än 5 sekunder går enheten in i viloläge (sidan 4).

2 Välj Stäng Av Stäng Av.

### Ange en lastbils- eller husbilsprofil

#### **A VARNING**

Att ange fordonsprofilens egenskaper är ingen garanti för att fordonets egenskaper alltid tas med i beräkningen för alla ruttförslag eller att du alltid får varningar. Det kan finnas begränsningar i kartdata och enheten kan inte alltid svara för dessa begränsningar eller vägförhållanden. Var alltid uppmärksam på vägskyltar och vägförhållanden.

- 1 Välj Inställningar > Lastbilsprofil.
- 2 Välj Lastbil eller Husbil.
- 3 Välj .
- 4 Följ instruktionerna på skärmen.

#### Söka efter en plats med hjälp av sökfältet

I sökfältet kan du söka efter platser genom att ange en kategori, ett varumärkesnamn, en adress eller ett ortsnamn.

- 1 Välj Vart?.
- 2 Välj Ange söktext i sökfältet.
- **3** Ange hela eller en del av sökordet.
- Föreslagna sökord visas under sökfältet.
- 4 Välj ett alternativ:
  - Om du vill söka efter en typ av verksamhet anger du ett kategorinamn (till exempel "biografer").
  - Om du vill söka efter en verksamhet efter namn, anger du hela eller en del av namnet.
  - Om du vill söka efter en adress i närheten, anger du gatunamnet och gatunumret.
  - Om du vill söka efter en adress i en annan stad, anger du gatunamnet, gatunumret och orten.
  - Om du vill söka efter en stad anger du ortens namn.
  - Om du vill söka efter koordinater, anger du latitud- och longitudkoordinater.
- 5 Välj ett alternativ:
  - Om du vill söka efter ett föreslaget sökord, väljer du ordet.
  - Om du vill söka efter den text du angav väljer du Q.
- 6 Välj eventuellt en position.

#### Söka efter intressanta platser för lastbil

De detaljerade kartorna i enheten innehåller intressanta platser för lastbil, t.ex. lastbilsstopp, rastplatser och vägningsstationer.

Välj Vart? > Lastbil.

## Din rutt på kartan

#### MEDDELANDE

Fartbegränsningsfunktionen är endast avsedd som information och ersätter inte ditt ansvar att följa skyltade

hastighetsbegränsningar eller att hela tiden köra på ett säkert sätt. Garmin ansvarar inte för några trafikböter eller stämningar som du får genom att inte följa alla gällande trafiklagar och skyltar.

Din rutt är markerad med en magentafärgad linje. En målflagga anger din destination.

Medan du kör vägleder enheten dig till destinationen via röstuppmaningar, pilar på kartan och anvisningar överst på kartan. Om du avviker från rutten beräknas en ny rutt och du får en ny vägbeskrivning.

En fartbegränsningsikon som visar aktuell fartbegränsning kan visas när du kör på huvudvägar.

Hastighetsbegränsningar för lastbil kan visas när du kör i lastbilsläge baserat på konfigurationsdata för lastbil samt gällande lagar för området.

När du kör i lastbils- eller husbilsläge hörs ibland ett ljud och 🐖 visas, vilket indikerar att lämpligheten för lastbilar på den färdvägen är okänd. Följ alltid skyltar och förordningar.

**OBS!** Hastighetsbegränsningar för lastbil är inte tillgängliga för alla områden.

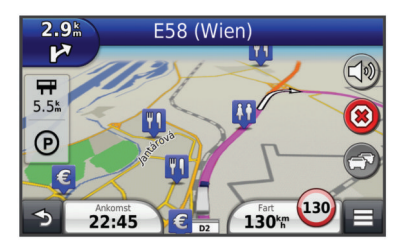

#### Använda navigeringskartan

1 På huvudmenyn väljer du Visa kartan.

- 2 Om zoomkontrollerna inte syns visar du dem genom att markera kartan.
- 3 Välj kartan.
- 4 Välj ett alternativ:
  - Om du vill visa lastbilsvarningar väljer du 4.
  - Om du vill zooma in eller ut väljer du 🗢 eller —.
  - Om du vill rotera kartvyn väljer du 9.
  - Om du vill växla mellan Norr upp och 3D-vy väljer du Ø.
  - Om du vill lägga till eller ta bort kartlager väljer du 巹.

  - Välj Som du vill centrera kartan på din aktuella plats.
  - Om du vill visa genvägar för kart- och navigationsfunktioner väljer du

## Om Körtid

#### MEDDELANDE

Den här enheten kan registrera information om körtid, men den är INTE en godkänd ersättning för registreringskrav för en loggbok enligt lagen om Federal Motor Carrier Safety Administration. Förare ska följa alla krav om loggbok som finns på nationell och delstatsnivå.

OBS! Den här funktionen är inte tillgänglig i alla områden.

Innan du kan använda Körtid måste du vara i lastbilsläge och du måste skapa en förarprofil (sidan 3).

Du kan använda Körtid till att registrera din arbetstid, vilket hjälper dig att följa säkerhetsreglerna.

#### Om förare

Om du arbetar för mer än en leverantör under en 24timmarsperiod måste du spela in varje leverantör.

Du måste spela in tidszonen för din hemterminal även om du korsar andra tidszoner.

#### Lägga till förare

#### 1 Välj Apps > Körtid.

- 2 Välj ⊕.
- 3 Följ instruktionerna på skärmen.

#### Registrera din förarstatus

- 1 Välj Apps > Körtid.
- 2 Välj en förare.
- 3 Välj Förarstatus.
- 4 Välj ett alternativ:
  - Välj Inte i tjänst för att registrera den tid då du inte är i tjänst.
  - Välj Sovplats för att registrera den tid då du vilar på en sovplats.
  - Välj Kör för att registrera den tid då du kör ett kommersiellt fordon.
  - Välj I tjänst för att registrera den tid då du är i tjänst, men inte kör ett kommersiellt fordon.
  - Välj **Passagerarsäte** för att registrera den tid då en andra förare sitter i passagerarsätet, men inte är i tjänst.

**OBS!** En förare kan ha statusen för passagerarsäte i upp till två timmar omedelbart efter eller före åtta timmar i följd på sovplatsen.

5 Välj Spara.

#### Använda körloggar

- 1 Välj Apps > Körtid.
- 2 Välj en förare.

#### 3 Välj Visa logg.

- 4 Välj ett alternativ:
  - Om du vill visa ett annat datum väljer du datumet överst på skärmen.
  - Om du vill visa statusinformation väljer du fältet bredvid ett statusfält.
  - Välj rutnätet och välj ett fält för att redigera.
  - Om du vill visa information om regelbrott väljer du

## Om Bränslejournal

**OBS!** Den här funktionen är inte tillgänglig i alla områden.

Du kan arkivera data som behövs för bränslejournalen, t.ex. uppgifter om bränsleköp och antal körda kilometer.

Innan du kan använda Bränslejournal måste du vara i lastbilsläge.

#### Ange bränsledata

- 1 Välj Apps > IFTA-loggning > Vid pumpen.
- 2 Ange bränslepriset per liter.
- 3 Välj fältet Förbrukat bränsle.
- 4 Ange mängden köpt bränsle.
- 5 Vid behov, välj ett alternativ:

  - Om du vill ange mängden i gallon väljer du Liter > Gallon > Spara.
- 6 Om det behövs markerar du kryssrutan Inklusive skatt.
- 7 Välj den bensinstation där du fyllde på bränsle.

## Använda en backkamera

#### 

Håll ögon och uppmärksamhet på körning när du använder en backkamera. En backkamera är en utökning av säkerhetsåtgärderna. Den ersätter inte förarens uppmärksamhet och goda omdöme.

Om en backkamera med kompositvideo har installerats i fordonet kan du visa kamerabilderna på enheten.

1 Om det behövs ansluter du kameran till videoingångskontakten ① på fästet.

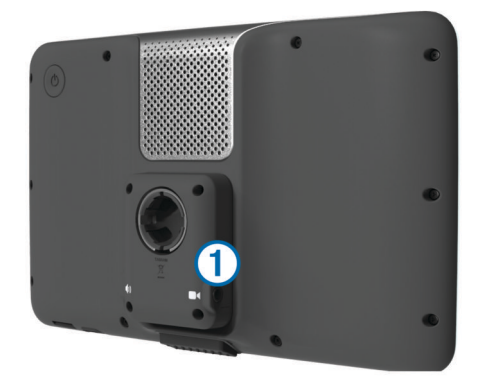

- 2 Välj ett alternativ:
  - Om kameran är ansluten till bromsljusen lägger du i backväxeln.
  - Om kameran är ansluten till fordonets batteri väljer du på skärmen.

Kamerabilden visas på enhetens skärm.

## **Om handsfree-samtal**

Med hjälp av Bluetooth<sup>®</sup> trådlös teknik kan enheten anslutas till din mobiltelefon om du vill ha händerna fria. Ta reda på om din mobiltelefon med Bluetooth teknik är kompatibel med din enhet genom att gå till www.garmin.com/bluetooth.

Det kan hända att din telefon inte kan använda alla de handsfree-funktioner som finns i enheten.

#### Aktivera trådlös Bluetooth

- 1 Välj Inställningar > Bluetooth.
- 2 Välj Bluetooth.

#### Para ihop telefonen

Innan du kan använda den här funktionen måste du para ihop din enhet med en kompatibel mobiltelefon.

- 1 Placera telefonen och Bluetooth enheten inom ca 10 m (33 fot) från varandra.
- 2 Aktivera trådlös Bluetooth teknik på enheten.
- 3 Välj ett alternativ:
  - Välj Inställningar > Bluetooth > Lägg till telefon.
  - Om du redan har parat ihop med en annan telefon väljer du Inställningar > Bluetooth > Telefon > -<sup>1</sup>/<sub>u</sub>.
- 4 Aktivera trådlös Bluetooth teknik på telefonen.
- 5 Välj OK på enheten.
- En lista med närliggande Bluetooth enheter visas.
- 6 Välj telefonen i listan och tryck på OK.
- 7 Vid behov, bekräfta på telefonen att enheten får ansluta.
- 8 Om det behövs anger du Bluetooth PIN-koden på telefonen.

## Om trafik

#### MEDDELANDE

Garmin ansvarar inte för riktigheten eller lämpligheten i trafikinformationen.

Trafikinformation kanske inte är tillgänglig i alla områden eller länder. Mer information om trafikinformationsmottagare och täckningsområden finns på www.garmin.com/traffic.

En trafikmottagare ingår i vissa paket, inbyggd i antingen 12 Vströmkabeln för fordonet eller i enheten, och finns som tillbehör (tillval) till alla modeller.

- Enheten måste vara ansluten till fordonsströmmen för att kunna ta emot trafikinformation.
- Om den aktiva trafikinformationsmottagaren och enheten ska kunna ta emot trafikinformation måste de vara inom dataräckhåll för en radiostation som sänder ut trafikdata.
- Du behöver inte aktivera prenumerationen som medföljer din trafikmottagare.
- Andrar f
   ärg f
   ör att visa trafikf
   örh
   ållandena p
   å den rutt eller v
   äg som du f
   ör tillf
   ället k
   ör p
   å.
- Om din enhet har en extern antenn bör du alltid ha den externa antennen ansluten så att du får bästa möjliga mottagning.

## Om viloläget

Använd viloläget om du vill spara på batterierna när enheten inte används. I viloläget används väldigt lite ström och när enheten är i viloläge håller ett batteri i flera veckor på en laddning.

#### Aktivera viloläget

Tryck på Ström knappen.

#### Avsluta viloläget

När enheten är i viloläget trycker du på Ström-knappen.

## Justera skärmens ljusstyrka

- 1 Välj Inställningar > Skärm > Ljusstyrka.
- 2 Justera ljusstyrkan med hjälp av skjutreglaget.

## Ställa in volymen

- 1 Välj Volym.
- **2** Välj ett alternativ:
  - Justera volymen med hjälp av skjutreglaget.
  - Välj i för att stänga av ljudet i enheten.

## www.garmin.com/support

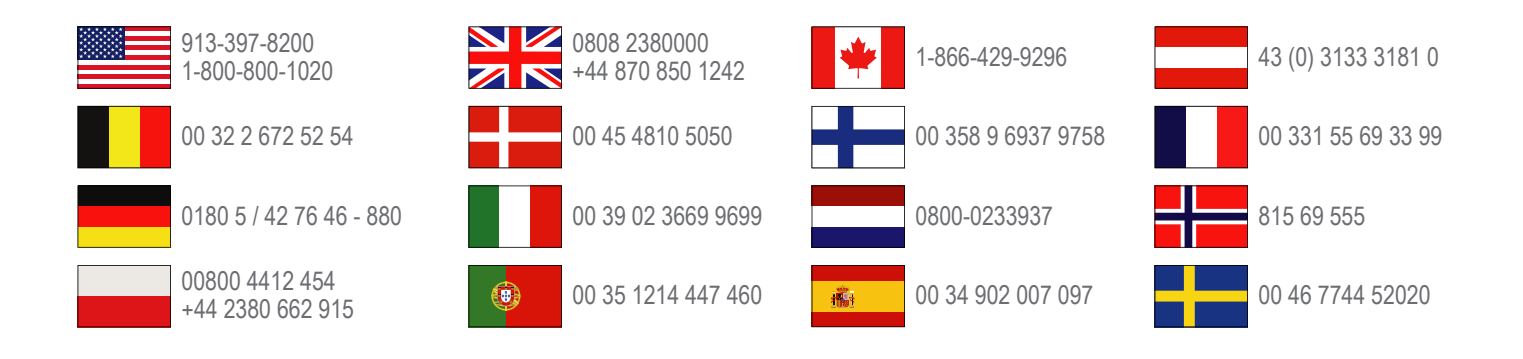

**Garmin International, Inc.** 1200 East 151st Street, Olathe, Kansas 66062, USA

**Garmin (Europe) Ltd.** Liberty House, Hounsdown Business Park Southampton, Hampshire, SO40 9LR Storbritannien

> Garmin Corporation No. 68, Zhangshu 2nd Road, Xizhi Dist. New Taipei City, 221, Taiwan (R.O.C.)

Garmin<sup>®</sup> och Garmins logotyp är varumärken som tillhör Garmin Ltd. eller dess dotterbolag och är registrerade i USA och i andra länder. De här varumärkena får inte användas utan skriftligt tillstånd från Garmin.

dēzl™, nüMaps Guarantee™ och nüMaps Lifetime™ är varumärken som tillhör Garmin Ltd. eller dess dotterbolag. De här varumärkena får inte användas utan skriftligt tillstånd från Garmin.

Bluetooth  $^{\ensuremath{\mathbb{R}}}$  märket och logotyperna ägs av Bluetooth SIG, Inc. All användning av sådana märken av Garmin är licensierad.